网页木马深度剖析以及手工清除6 PDF转换可能丢失图片或格 式,建议阅读原文

https://www.100test.com/kao\_ti2020/474/2021\_2022\_\_E7\_BD\_91\_ E9\_A1\_B5\_E6\_9C\_A8\_E9\_c67\_474152.htm 解决办法:运行注 册表编辑器,依次展开上述子键,将"CustomizeSearch"和 "SearchAssistant"的键值改为某个搜索引擎的网址即可10.查 看"源文件"菜单被禁用恶意网页修改了注册表,具体的位 置为:

HKEY\_CURRENT\_USER/Software/Policies/Microsoft/InternetEx plorer 下建立子键 "Restrictions ",然后在 "Restrictions "下 面建立两个DWORD值: "NoViewSource "和

"NoBrowserContextMenu",并为这两个DWORD值赋值为"1"。在注册表

HKEY\_USERS/.DEFAULT/Software/Policies/Microsoft/InternetEx plorer/Restrictions下,将两个DWORD值: "NoViewSource" 和"NoBrowserContextMenu"的键值都改为了"1"。通过 上面这些键值的修改就达到了在IE中使鼠标右键失效,使" 查看"菜单中的"源文件"被禁用的目的。解决办法:将以 下内容另存为后缀名为。reg的注册表文件,比如说unlock.reg ,双击unlock.reg导入注册表,不用重启电脑,重新运行IE就 会发现IE的功能恢复正常了。REGEDIT4 HKEY\_CURRENT\_USER/Software/Policies/Microsoft/InternetEx plorer/Restrictions "NoViewSource"=dword:0000000 "NoBrowserContextMenu"=dword:0000000 HKEY\_USERS/.DEFAULT/Software/Policies/Microsoft/InternetEx plorer/Restrictions "NoViewSource"=dword:0000000 "NoBrowserContextMenu" =dword:0000000011.系统启动时 弹出对话框受到更改的注册表项目为:

HKEY\_LOCAL\_MACHINE/Software/Microsofthttp://windows.ch inaitlab.com/CurrentVersion/Winlogon 在其下被建立了字符串

"LegalNoticeCaption"和"LegalNoticeText",其中

"LegalNoticeCaption"是提示框的标题,"LegalNoticeText" 是提示框的文本内容。由于它们的存在,就使得我们每次登 陆到Windwos桌面前都出现一个提示窗口,显示那些网页的 广告信息!解决办法:打开注册表编辑器,找到 HKEY\_LOCAL\_MACHINE/Software/Microsofthttp://windows.ch inaitlab.com/CurrentVersion/Winlogon 这一个主键,然后在右

边窗口中找到"LegalNoticeCaption"和"LegalNoticeText"这两个字符串,删除这两个字符串就可以解决在登陆时出现提示框的现象了。12.IE默认连接首页被修改受到更改的注册表项目为:

HKEY\_LOCAL\_MACHINE/SOFTWARE/Microsoft/InternetExpl orer/Main/StartPage

HKEY\_CURRENT\_USER/Software/Microsoft/InternetExplorer/M ain/StartPage 通过修改 "StartPage "的键值,来达到修改浏览 者IE默认连接首页的目的,如浏览 "万花谷"就会将你的IE 默认连接首页修改为 "http://url.url.com",即便是出于给自 己的主页做广告的目的,也显得太霸道了一些,这也是这类 网页惹人厌恶的原因。解决办法: 在Windows启动后,点 击"开始" "运行"菜单项,在"打开"栏中键入regedit ,然后按 "确定"键; 展开注册表到 HKEY\_LOCAL\_MACHINE/SOFTWARE/Microsoft/InternetExpl orer/Main下,在右半部分窗口中找到串值"StartPage"双击,将StartPage的键值改为"about:blank"即可; 同理,展开 注册表到

HKEY\_CURRENT\_USER/Software/Microsoft/InternetExplorer/M ain 在右半部分窗口中找到串值"StartPage",然后按 中所 述方法处理。 退出注册表编辑器,重新启动计算机,一 切OK了!特殊例子:当IE的起始页变成了某些网址后,就算 你通过选项设置修改好了,重启以后又会变成他们的网址啦

, 十分的难缠。其实他们是在你机器里加了一个自运行程序

,它会在系统启动时将你的IE起始页设成他们的网站。 100Test 下载频道开通,各类考试题目直接下载。详细请访问 www.100test.com